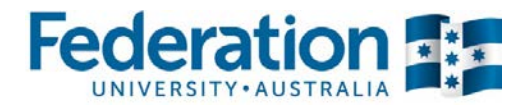

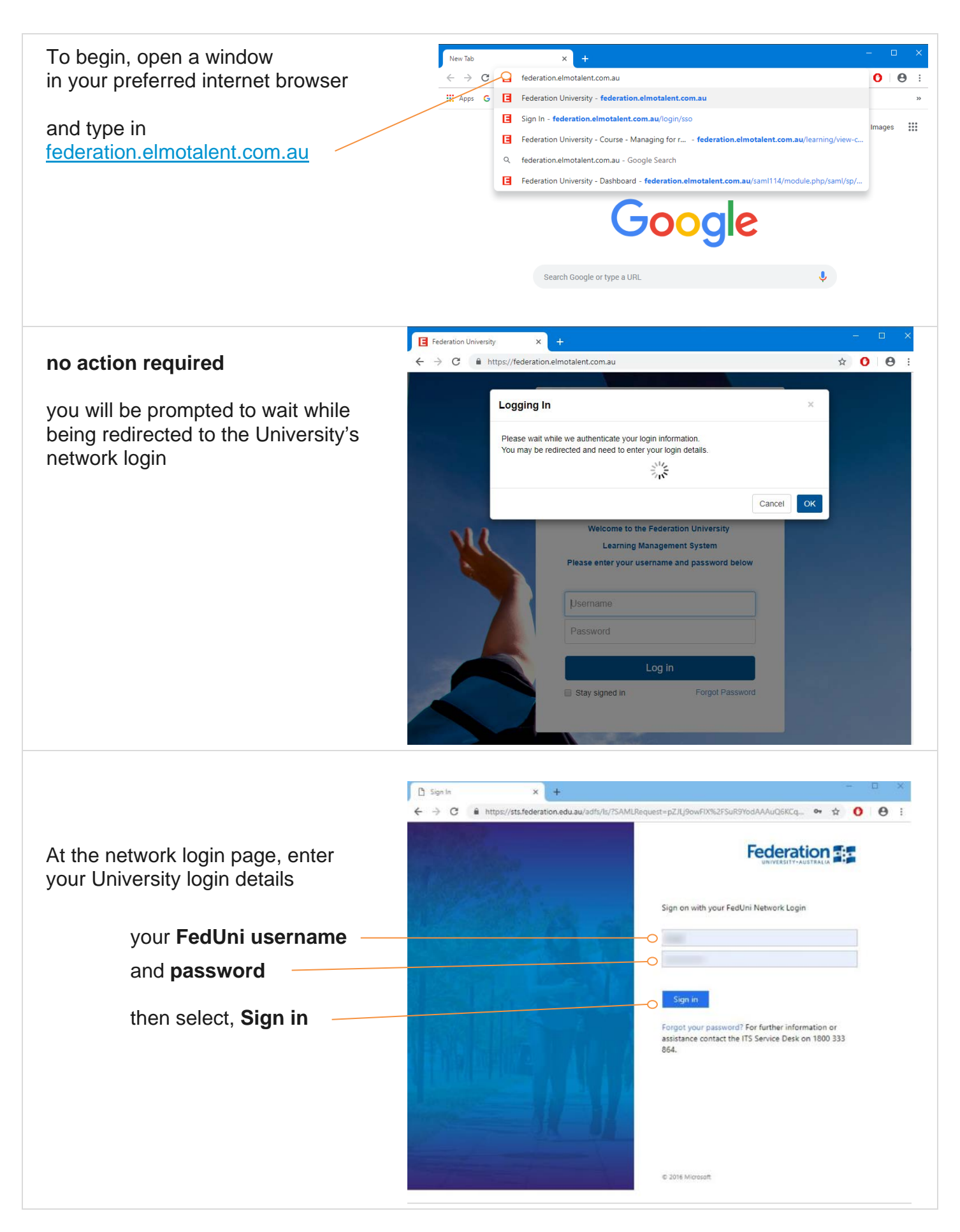

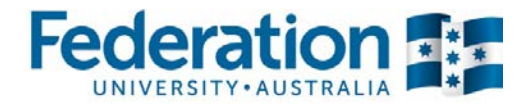

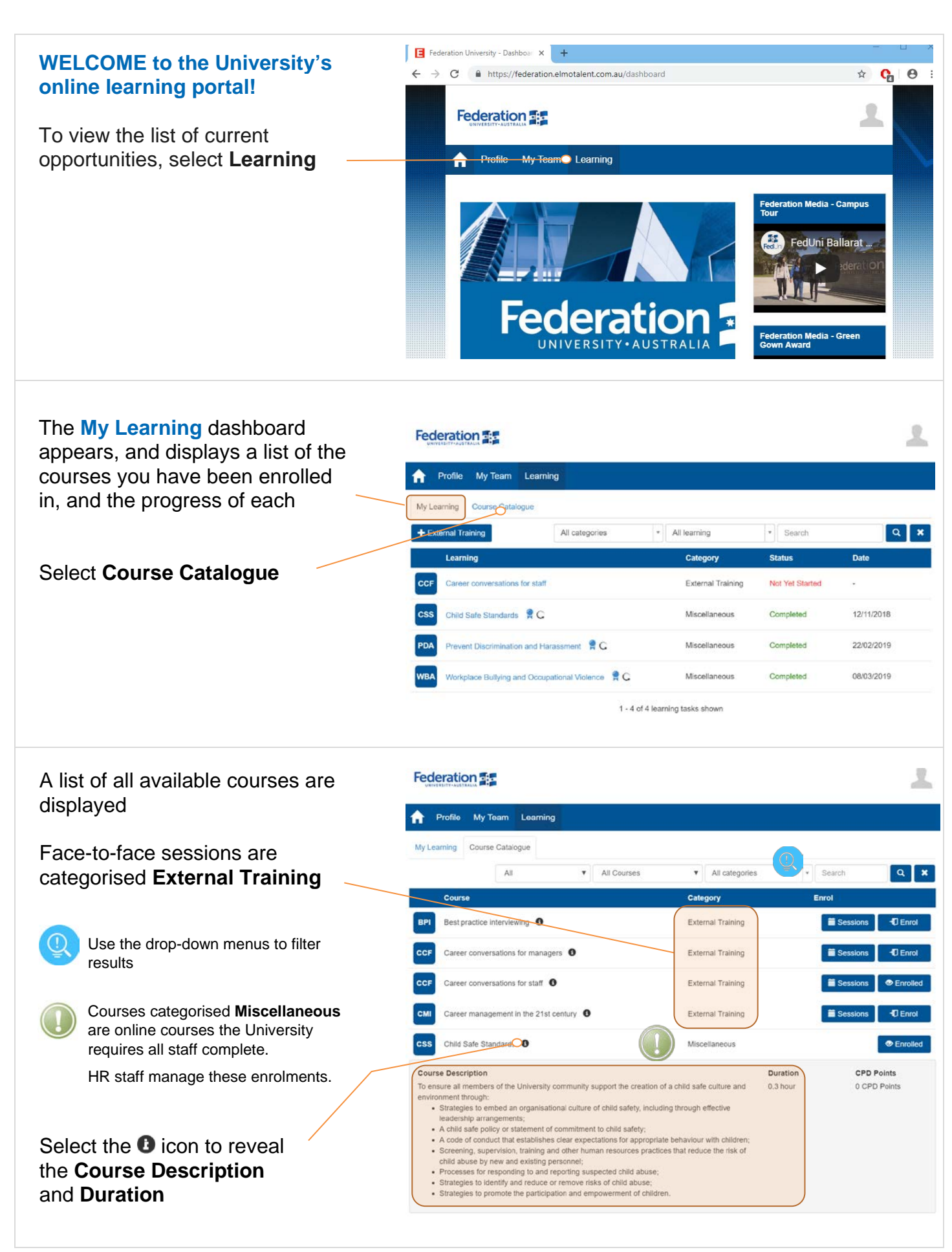

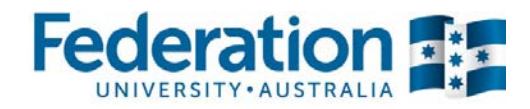

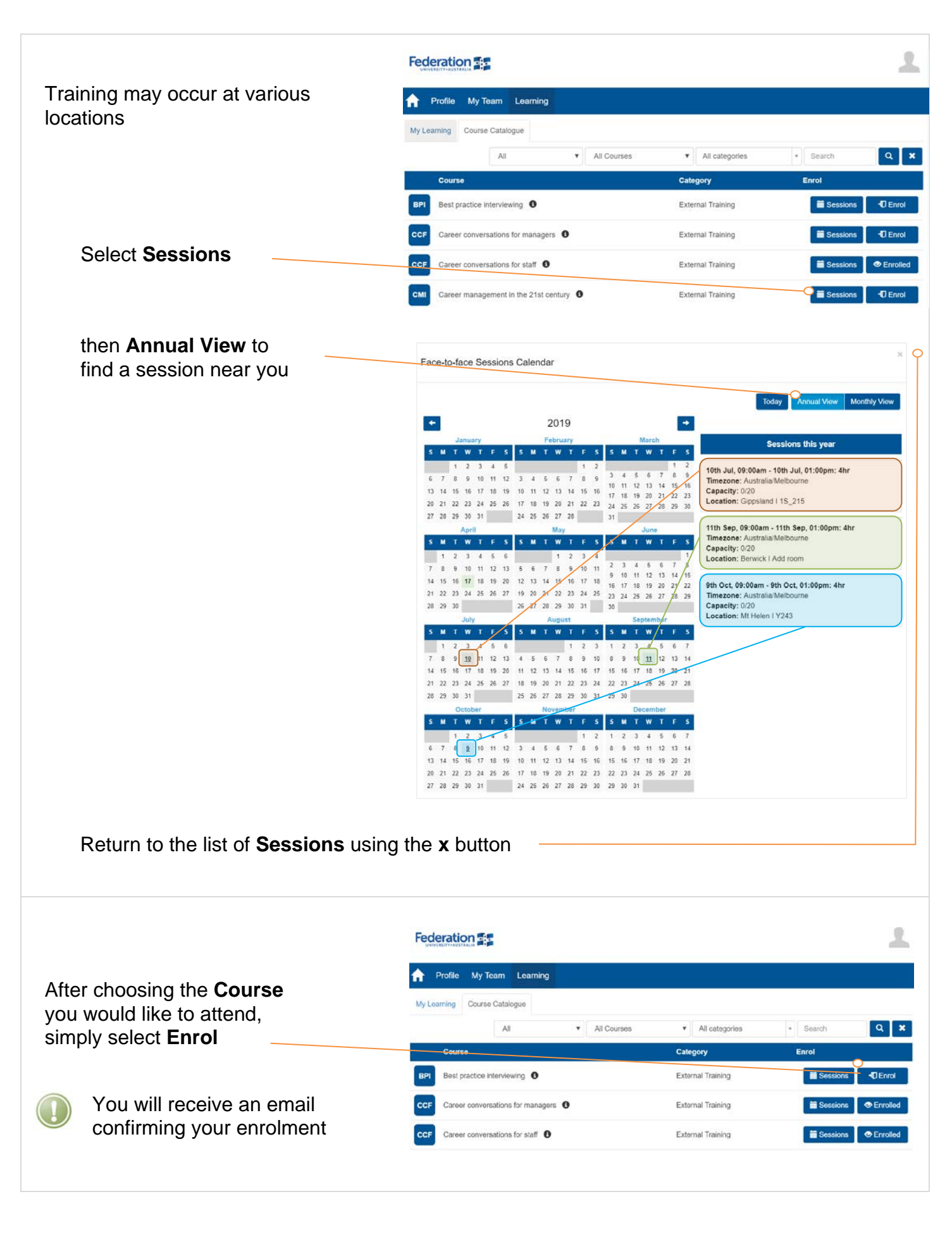

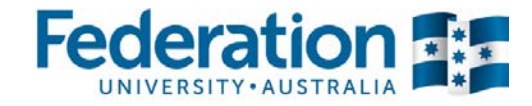

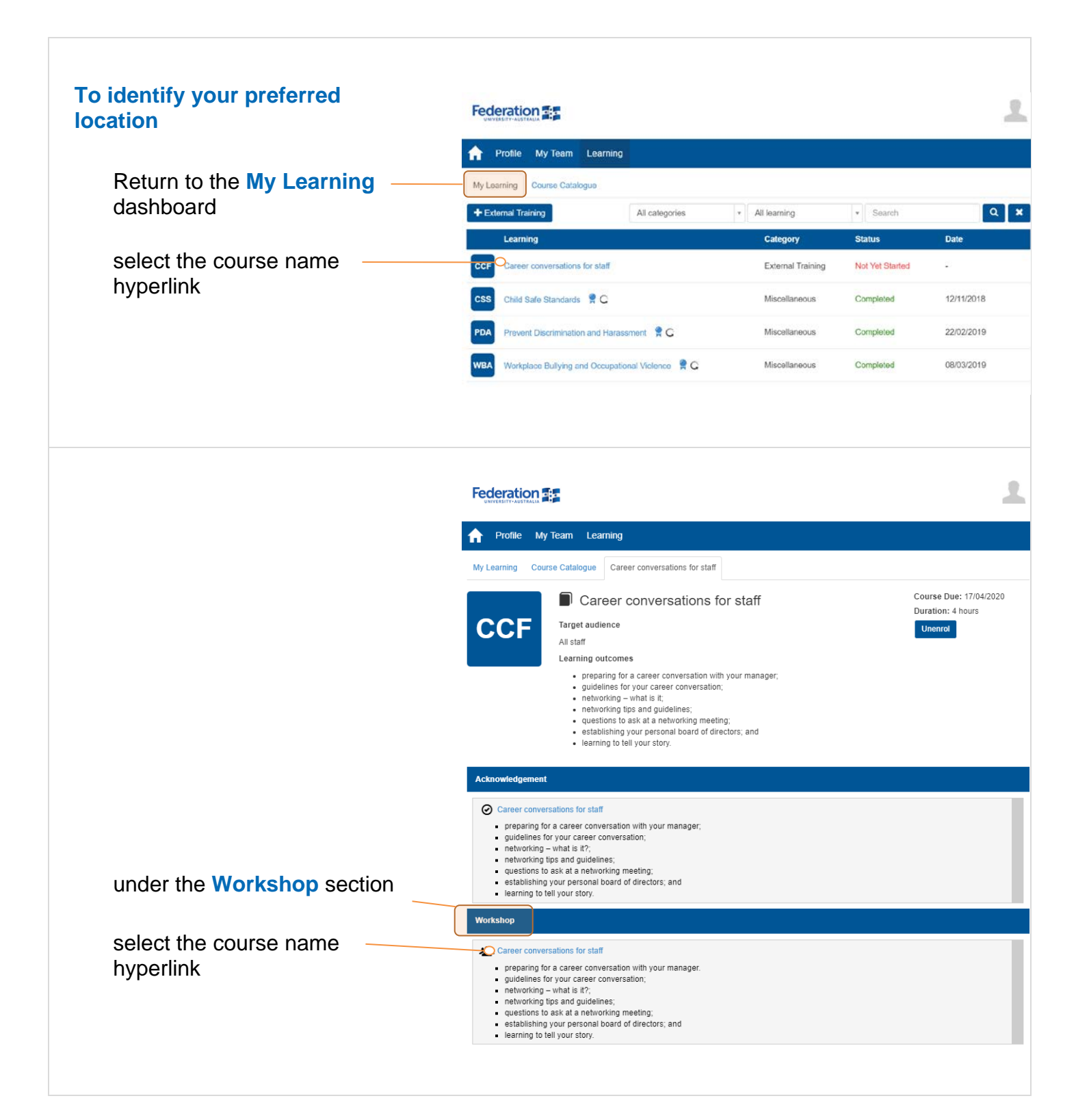

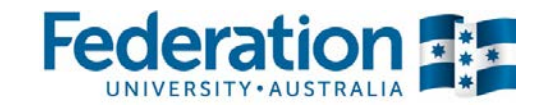

|                                                                                                    |                                                                                                    | 1                             |                                                        |                                                        |                 | 1                               |
|----------------------------------------------------------------------------------------------------|----------------------------------------------------------------------------------------------------|-------------------------------|--------------------------------------------------------|--------------------------------------------------------|-----------------|---------------------------------|
|                                                                                                    | Profile My Te                                                                                                    | am Learning                   |                                                        |                                                        |                 |                                 |
|                                                                                                    | My Learning Course                                                                                                    | Catalogue Career conv         | versations for staff                                   |                                                        |                 |                                 |
| Under Sessions                                                                                                    | Career conversations for staff     preparing for a career conversation with your manager.     guidelines for your career conversation;     networking – what is it?;     networking fips and guidelines;     evelstons to ask at a networking meeting;     establishing your personal board of directors; and     learning to tell your story. |                               |                                                        |                                                        | Back to Course  |                                 |
|                                                                                                    | Sessions                                                                                                    |                               | From                                                   | То                                                     | Search          | ۹ ×                             |
| choose your location                                                                                                  | Location                                                                                                    | Facilitator                   | Start Time                                             | Finish Time                                            | Capacity Status |                                 |
| then select Sign Up                                                                                                   | Mt Helen I Y243                                                                                                    | Catherine Twiss<br>Consulting | 29 May 2019 09:00<br>AM<br>Australia/Melbourne<br>Time | 29 May 2019 01:00<br>PM<br>Australia/Melbourne<br>Time |                 | ng—C <mark>-</mark> D Sign Up - |
|                                                                                                    | Gippsland   5N_158                                                                                                    | Catherine Twiss<br>Consulting | 04 September 2019<br>09:00 AM<br>Australia/Melbourne   | 04 September 2019<br>01:00 PM<br>Australia/Melbourne   | 0/20 Upcom      | ng 📲 Sign Up 👻                  |
|                                                                                                    | Berwick I TBC                                                                                                    | Catherine Twiss<br>Consulting | 18 September 2019<br>09:00 AM<br>Australia/Melbourne   | 18 September 2019<br>01:00 PM<br>Australia/Melbourne   | 0/20 Upcom      | ng 🚽 Sign Up 🚽                  |
| You will receive an email to<br>confirm your enrolment and a<br>reminder one week prior to<br>the course commencement |                                                                                                    |                               | 1 - 3 of 3 set                                         | ssion(s) shown                                         |                 |                                 |

#### Help! I signed up to the wrong location.

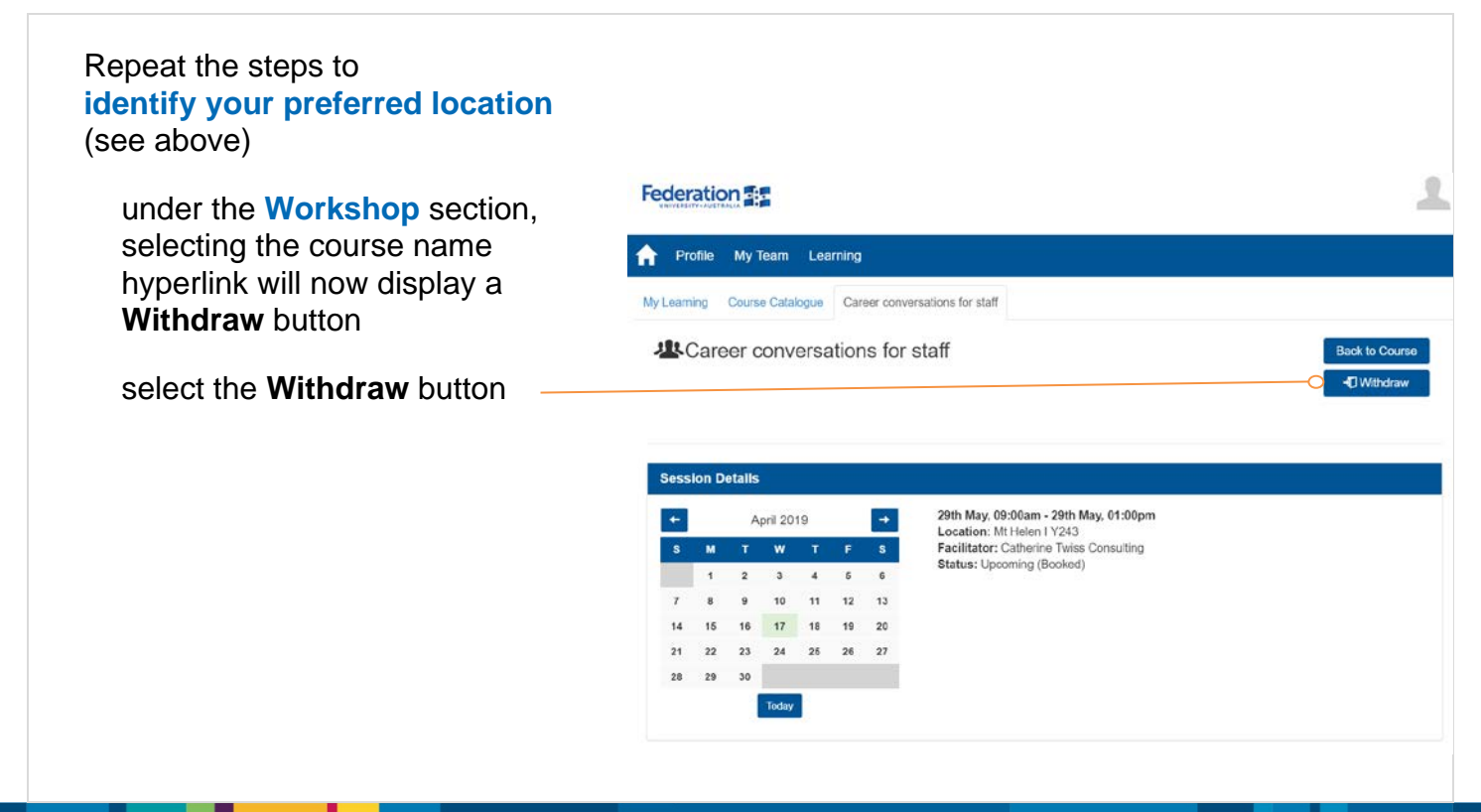

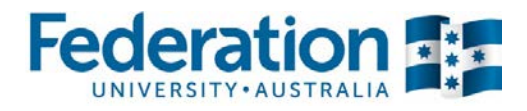

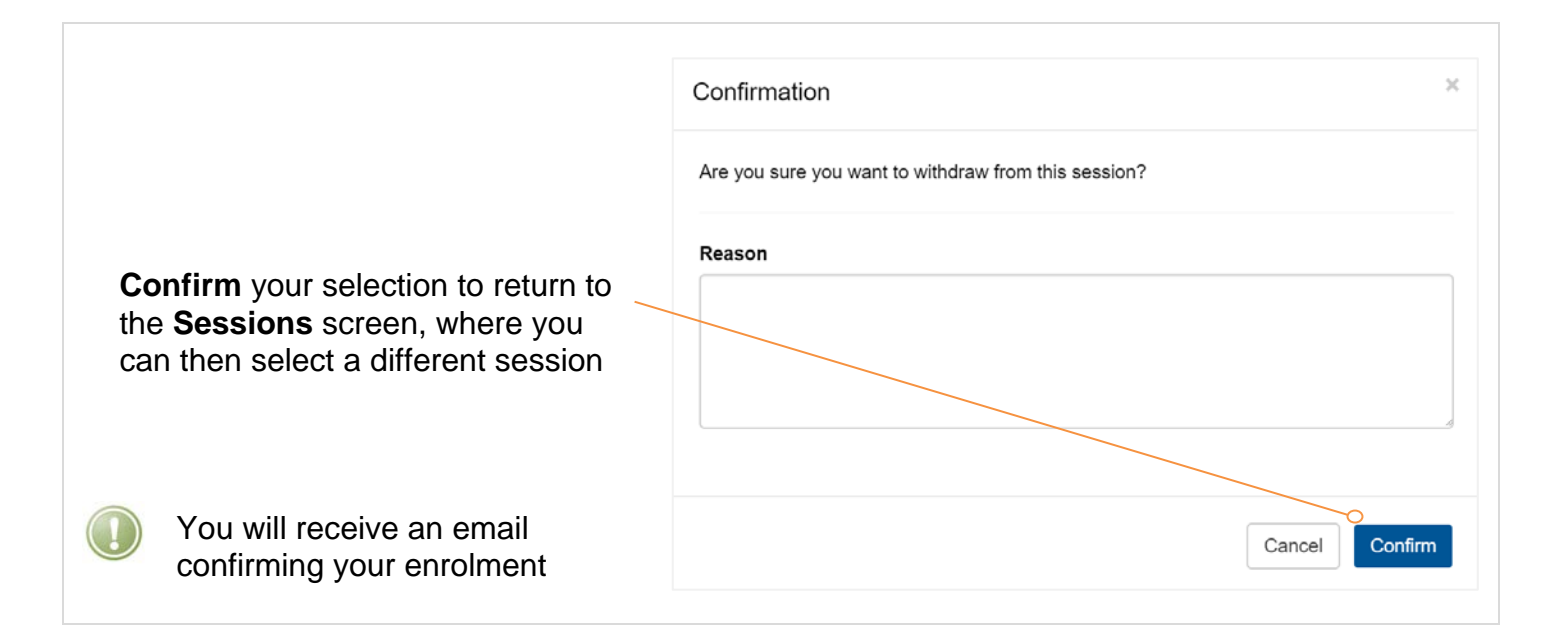

#### I have enrolled, but can no longer attend. What should I do?

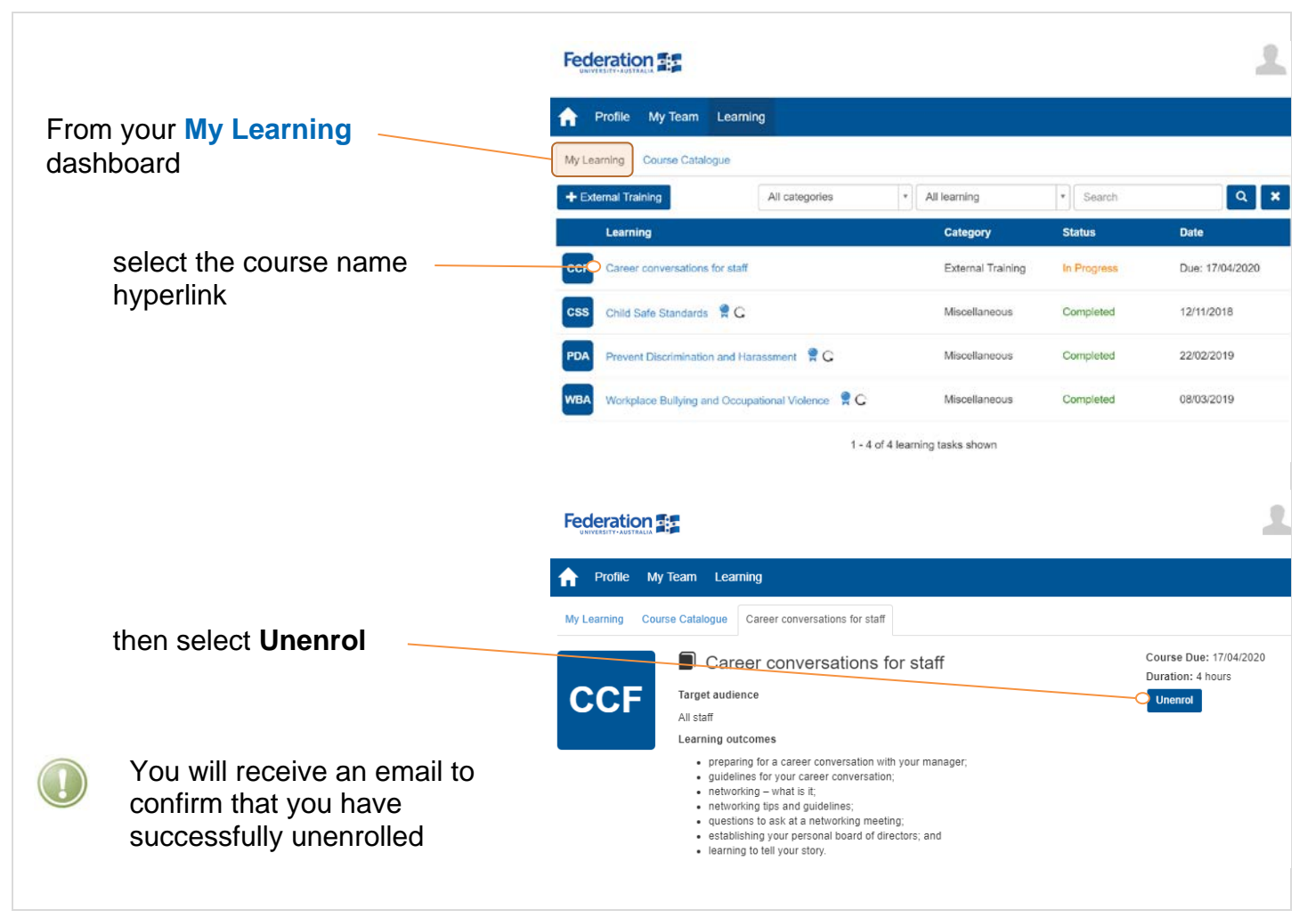

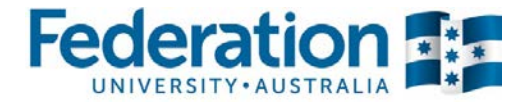

### Why can't I enrol directly into all training sessions?

| All training will identify the target audience.                                                                                                    |                                                                                                    |  |  |  |  |
|----------------------------------------------------------------------------------------------------|----------------------------------------------------------------------------------------------------|--|--|--|--|
| Occasionally sessions may only be available to a certain cohort of staff (generally a prerequisite session must first be completed)<br>In those cases, the <b>Enrol</b> button is replaced by a <b>Request</b> button |                                                                                                    |  |  |  |  |
| If you would like to be considered for this course, select <b>Request</b>                                                                                                    | Enrol                                                                                                    |  |  |  |  |
| In the <b>Course Request</b><br>dialogue box, you can enter a<br>message, or simply <b>Send Request</b>                                                                                                    | Course Request Please click "Send Request". Once your request has been approved you will be enrolled into this course. Course Request Could L please be enrolled in the Mt Helen session, being held on 29 May 2019. Thank you. Send Request |  |  |  |  |
| Your request will be <b>sent to HR</b> ,<br>and you will be advised of the<br>outcome in due course.                                                                                                    | Course Request ×<br>Request sent. If your request is approved you will be enrolled into the course.                                                                                                    |  |  |  |  |
| This may mean receiving an email to confirm your enrolment, or an email informing that you have been wait listed (should the training be at capacity).                                                                |                                                                                                    |  |  |  |  |
| Enrolment acceptances are<br>not automated, so please be<br>mindful that course capacity<br>numbers may not always be<br>an accurate reflection.                                                                      |                                                                                                    |  |  |  |  |

#### Need more help?

General enquiries can be directed to Human Resources by email: <u>hr@federation.edu.au</u>.